# INSTRUCTIONS FOR PRE-ENROLMENT APPLIED EXPERIMENTAL PSYCHOLOGICAL SCIENCES 2023/24

# **Candidates with a foreign degree**

| 1. What do you need BEFORE fill in the enrolment application? | 1  |
|---------------------------------------------------------------|----|
| 2. Starting enrolment application                             | 1  |
| 3. Uploading Identity document                                | 3  |
| 4. Uploading a personal photo                                 | 4  |
| 5. Adding your required admission qualifications              | 4  |
| a. High school certificate                                    | 5  |
| b. English Language Certificate                               | 5  |
| c. Alternative qualification                                  | 7  |
| 6. Uploading the required documents                           | 8  |
| 7. Declaration of Qualifications and Requirements             | 9  |
| 8. Admission request                                          | 13 |
|                                                               |    |

### 1. What do you need BEFORE fill in the enrolment application?

Prepare the following documents:

- □ A valid copy of ID
- □ A personal photo (bitmap or jpeg of at least 300x400 pixel). The picture should contain the visage on a clear background (i.e., as pictures for ID)
- □ A copy of First cycle final degree diploma, accompanied by an official translation into Italian or English
- □ A copy of Transcript of records accompanied by an official translation into Italian or English
- Any additional documentation relating to the requirements for admission, according to the national legislation of the foreign country in which the qualification is issued;
- (optional but strongly recommended documentation) a detailed description of the programmes for each discipline (syllabus), accompanied by an unofficial translation into Italian or English
- $\hfill\square$  the text of a motivational letter
- □ information relating to your cv:
  - $\rightarrow$  other titles
  - → courses and/or workshops
  - → Knowledge of software
  - → Publications in Scopus-indexed scientific journals (specify the DOI of each publication)
  - → Publications in non-indexed journals, book chapters, or other publications (for each publication, specify the DOI and/or ISBN/ISSN)
  - → Presentations at international conferences and symposia (with the organizer, the authors, the title of the presentation, where and when the event took place. If possible a link to the website of the conference and/or to the book of abstracts)
  - → Presentations at national conferences and symposiums. For each conference/symposium, specify the organizer, the authors, the title of the presentation, where and when the event took place. If possible, provide a link to the website of the conference and/or to the book of abstracts.
  - → information about B2 English language knowledge qualification
  - $\rightarrow$  information about degree vote (if graduated) or GPA (if graduants)

### ONLY for non-EU citizens applying for visa

- Receipt relating to pre-enrolment on the UNIVERSITALY Portal (if available) for the current academic year
- certificate of B2 level knowledge of the English language (if available).

## 2. Starting enrolment application

Access the online registry <u>https://en.unimib.it/</u>, click on "Services" and then "Student services online". Select "login"

1

| Online Student Registry - University of Milan - Bicocca                                                                                                    |
|----------------------------------------------------------------------------------------------------|
| Welcome to the Online Registry (Segreterie OnLine): the digital platform of the University of Milan - Bicocca which provides services for students, lecturers and companies.                                                                                                    |
| Students<br>Services are available for registered users. <u>Registration</u> can be carried out at any time ad is free.<br>Users already possessing credentials (user name and password) gain access to services following <u>login</u> .                                                                                                    |
| Lecturers<br>It is not necessary to register. You may log in with your university credentials ( <i>@unimib.it</i> ).<br>Services for teachers (online verbalization), are available following l <u>ogin</u> .                                                                                                    |
| Companies<br>In order to use services for companies (e.g. stage or apprenticeship organization). It is necessary to receive accreditation. A user name and password will be given for access to the system.<br>To receive accreditation it is necessary to carry out <u>Accreditation request</u> by inserting the VAT no. and/or tax code of the company, whilst not modifying the information relative to the company headquarters and filling in only the information rel<br>If you already possess access credentials, you may gain access to services following login. |
| Public administration and public services managers<br>Companies registered for the consultation service about student academic careers may gain access following login,                                                                                                    |

## Fill in your Username and Password

| Servizi digitali di Ateneo                                      | 0 |
|-----------------------------------------------------------------|---|
| Nome utente                                                     |   |
| j.win@campus.unimib.it                                          |   |
| Password                                                        |   |
| ••••••                                                          |   |
| Hai dimenticato la password?<br>Hai dimenticato il nome utente? |   |
| Accesso                                                         |   |
| Entra con SPID                                                  |   |
| Citiz Entra con CIE                                             |   |

## Click on "Admission test":

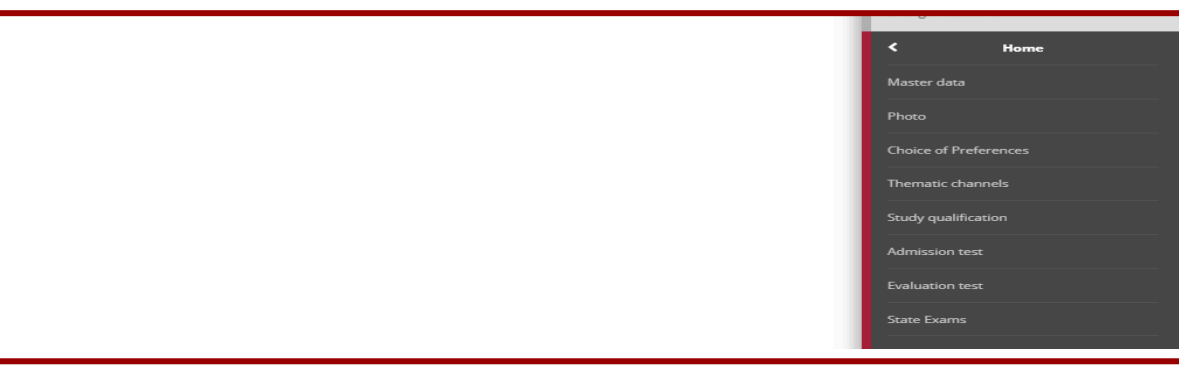

### Select the course level

| Choose course level                     |                              |
|-----------------------------------------|------------------------------|
| Choose the course level in which you wa | ant to be enrolled.          |
| Choose course level                     |                              |
| Post Italian university reform*         | O Degree Course              |
|                                         | ○ First Level Master Course  |
|                                         | O Second Level Master Course |
|                                         | 2-year Master Degree         |
| Pre Italian university reform*          | O Practical Education Course |
| Back Forward                            |                              |

## Select the course and click forward

| Call to enrollment list                |                                                                                                    |
|----------------------------------------|----------------------------------------------------------------------------------------------------|
| Choose the call to enrollment in which | you want to be enrolled.                                                                                                    |
| Call to enrollment                     |                                                                                                    |
| Call to enrollment*                    | O Marketing and Global Markets - Pre-enrolment for acceptance in the Qualification List - I selection from 29/02/2024 to 15/03/2024 12:00 |
| Call to enrollment*                    | O Pre-enrollment application Applied Experimental Psychological Sciences from 13/03/2024 14:00 to 06/05/2024 12:00                        |
|                                        |                                                                                                    |
| Back Forward                           |                                                                                                    |

## Check and confirm your personal data

| Personal Data                                                                                                    |                                                     |
|----------------------------------------------------------------------------------------------------|-----------------------------------------------------|
| In this page you can see the information on your permanent address and your current home address. If you click the link "Edit" i | n the different sections, you can change your data. |
| _ Permanent address                                                                                                    |                                                     |
| - remanent address                                                                                                    |                                                     |
| Country                                                                                                    | ITALY                                               |
| Province                                                                                                    | Milano (MI)                                         |
| Town/City                                                                                                    | Milano                                              |
| Post code                                                                                                    | 20121                                               |
| Locality                                                                                                    |                                                     |
| Address                                                                                                    | Via del Duomo                                       |
| Street no.                                                                                                    | 1                                                   |
| Phone number                                                                                                    |                                                     |
| Current address is the same as permanent address                                                                                 | No                                                  |
| Edit Permanent Address Use the link to edit Permanent Address                                                                    |                                                     |
| Current address                                                                                                    |                                                     |
|                                                                                                    |                                                     |
| Country                                                                                                    |                                                     |
| Town/City not listed                                                                                                    |                                                     |
| Post code                                                                                                    |                                                     |
| Locality                                                                                                    |                                                     |
| Address                                                                                                    |                                                     |
| Street no.                                                                                                    |                                                     |
| Phone number                                                                                                    |                                                     |
| C/o                                                                                                    |                                                     |
| Edit Current Address Use the link to edit Current Address                                                                        |                                                     |
| – Contact details –                                                                                                    |                                                     |
|                                                                                                    |                                                     |
| Email                                                                                                    | johnwin@yahoo.com                                   |
| Mobile phone                                                                                                    |                                                     |
| I agree to the handling of my Personal Data pursuant to art. 7 of Leg. decree no. 196 of 30 June 2003                            | No                                                  |
| I agree to the transmission of my Personal Data in compliance with current legislation                                           | No                                                  |
| I agree to the disclosure of my Personal details in accordance with current legislation                                          | No                                                  |
| Edit Contact details Use the link to edit Contact details                                                                        |                                                     |
| Back Confirm                                                                                                    |                                                     |

## 3. Uploading Identity document

## Click on "Insert a new identity document"

| Identity Documents                                                                                            |
|----------------------------------------------------------------------------------------------------|
| On this page you can see the list of identity documents previously inserted and you may also insert new ones. |
| 🚯 No identity documents presented                                                                             |
| Insert a new identity document                                                                                |
| Back Proceed                                                                                                  |

## Insert information required then Insert Attachment

| Identity document                                                                                                    |                                                                                                    |
|----------------------------------------------------------------------------------------------------|----------------------------------------------------------------------------------------------------|
|                                                                                                    |                                                                                                    |
| Summary of Identity document                                                                                                    |                                                                                                    |
| Identity document                                                                                                    |                                                                                                    |
| Туре:                                                                                                    | Identity card                                                                                                    |
| Number:                                                                                                    | AA123ZZ                                                                                                    |
| Issued by:                                                                                                    | District of New York                                                                                                    |
| Issuing date:                                                                                                    | 01/01/2019                                                                                                    |
| Expiry date:                                                                                                    | 01/01/2029                                                                                                    |
| Scanning of identity document<br>The scan of the identity documents has not yet been uploaded.<br>Note: for some procedures it is <b>compulsory</b> to attach the scan of the doc<br>The scan of the document must be front and back, in PDF format or jpg, gf, p | cument. For these types of procedures you will not be able to proceed unless you upload the scan.<br>ong image format, and may if necessary be included on more than one file. |
| Insert Attachment<br>Back Forward                                                                                                    |                                                                                                    |

### Uploading a scan of the original document

| Attachments to the Identity               | / Document            |                      |
|-------------------------------------------|-----------------------|----------------------|
| Insert the details of the attached docume | ent                   |                      |
| Identity document                         |                       |                      |
| Туре:                                     |                       | Identity card        |
| Number:                                   |                       | AA123ZZ              |
| Issued by:                                |                       | District of New York |
| Issuing date:                             |                       | 01/01/2019           |
| Expiry date:                              |                       | 01/01/2029           |
| Details of document                       |                       |                      |
| Attachment type:*                         | Identity card         |                      |
| Description:*                             | Attached              |                      |
|                                           |                       | Characters left: 24  |
| Attachment*                               | Scegli file ID JW.pdf |                      |
| Back Forward                              |                       |                      |

### 4. Uploading a personal photo

#### Upload a photo and click on "Load photo, check and click on forward" then forward

| Registration:Personal photo                                                                                                    |                                                                                                    |
|----------------------------------------------------------------------------------------------------|----------------------------------------------------------------------------------------------------|
| The photo will be required for <b>identification</b> . It is necessary to upload an ID photo (i.e. <b>passport or driving license</b> ). In bitmat or jpeg f<br>Do not use landscape pictures, pictures taken from afar or from behind, do not use partial photos in which you cannot see the whole fa<br>Here are <u>some examples of ID photos</u> in order to choose the correct picture. | format with a resolution of at least 300x400 pixels.<br>format with a resolution of at least 300x400 pixels.<br>fore (i.e. scarves, dark glasses, etc.). Do not use group photos, drawings or distorted photos, other people's pictures.                                                                                                    |
| Preview photo                                                                                                    | Scegif file Nessun file selectionato Note: Once uploaded, you will no longer be able to change the photo. If the photo does not meet the requirements, you will receive inservations via e-mail, which must be followed carefully, about how to provide a correct photo format. If you do not have a suitable photo interrupt the process and only continue when you have the correct photo type. (Max 20 MByte) Load photo, check and click on forward |
| Back Forward                                                                                                    |                                                                                                    |

## 5. Adding your required admission qualifications

#### Choose carefully the administrative category for which you are applying for

| Choose the administrative of                                  | ategory and state your disability needs                                                                                                    |   |
|---------------------------------------------------------------|----------------------------------------------------------------------------------------------------|---|
| Choose the administrative category, if nec                    | ressary, in order to enter the call to enrolment.                                                                                                    |   |
| Students with <b>disability needs or special</b><br>required. | I learning disabilities can now declare their condition in order to benefit from the facilities granted by Laws 104/92 and 170/2010. During the enrolment process further information will be |   |
| Administrative category                                       |                                                                                                    |   |
| Administrative category                                       | •                                                                                                    | ~ |
| Back Forward                                                  |                                                                                                    |   |

Add the required admission qualifications, in detail: High School Certificate, English Language Certificate and one of the Alternative Qualifications

| ate the type of compulsory qualifications needed to proceed with the pro-                                                                                                    | ocedure.                                                                                                    |                                                                                                    |                                           |
|----------------------------------------------------------------------------------------------------|----------------------------------------------------------------------------------------------------|----------------------------------------------------------------------------------------------------|-------------------------------------------|
| mpulsory Qualifications                                                                                                    |                                                                                                    |                                                                                                    |                                           |
| In order to proceed you must insert all the compulsory qualifications                                                                                                    |                                                                                                    |                                                                                                    |                                           |
| lock<br>atus Qualification                                                                                                    | Notes                                                                                                    | Qualification<br>status                                                                                                    | Actions                                   |
| P High School Certificate                                                                                                    |                                                                                                    |                                                                                                    | Insert                                    |
| English Language Certificate                                                                                                    | Cesila Addictad<br>Beneria Addictad<br>Cesila Addictad<br>Cesil | •                                                                                                    | Insants                                   |
| Here allow Qualifications                                                                                                    |                                                                                                    |                                                                                                    |                                           |
| dennative continentions                                                                                                    |                                                                                                    |                                                                                                    |                                           |
| The various options show qualifications that are alternative one to the other of the set of the set       | User.                                                                                                    |                                                                                                    |                                           |
| A the number of contract of the second second se          | 4har.                                                                                                    |                                                                                                    |                                           |
| A the various options show qualifications that are alternative one to the ot<br>formation about fanguage and information technology certification<br>to are advised to consult the teaching regulations of the study course and the<br>study course and the study course and the study course are study course and the study course and the study course and the study course and the study course and the study course are study course and the study course and the study course are study course and the study course and the study course are study course and the study course are study course and the study course are study course and the study course are study course and the study course are study course and the study course are study course and the study course are study course are study course are study course and the study course are study course are study cour | NNer.<br>Ne university website <u>wood univil Nichologica Universita</u>                                                                                                    |                                                                                                    |                                           |
| An The various optimes show qualifications that are alternative one to the oil<br>formation about language and information technology dertification<br>to are advised to consult the teaching regulations of the study course and th<br>ption 1:                                                                                                    | ana.<br>Na university website <u>associational and all input information</u>                                                                                                    |                                                                                                    |                                           |
| The intervence of the second second s       | ana.<br>Ne unversity velene <u>samaanna kula interanteinetine</u>                                                                                                    | Qualification                                                                                                    | Actions                                   |
| The varies of the second second             | anar.<br>Ini university versite <u>usona unita halphalora unita inita ininita inita inita inita inita inita inita</u>                                                                                                    | Qualification<br>Status                                                                                                    | Actions                                   |
| Here a series applications below gardening that are an environment with a test at the series and test that a test of the series and test of the series and             | naa.<br>Nee university valente laam antikk kolonistaat kolonistaat                                                                                                    | Qualification<br>statos                                                                                                    | Actions<br>Susser                         |
| Arrow and a set of the set of the set o            |                                                                                                    | Osability and an and a second second | Actions                                   |
| An experimental and a second between the set of the set of th            | extern<br>the university weaking <u>university in the university weaking university</u>                                                                                                    | One difference<br>and the second<br>of the second<br>one difference<br>one<br>one                                                                                                    | Actions<br>Priors<br>Actions<br>Diseas    |
| An example of the second second             | ANAL. THE UNITARY WATER AND A DECIDENT AND A DECIDENT AND A DECIDE                                                                                                    | Gual Bit atom<br>at an atom<br>Gual Bit atom<br>atom<br>atom<br>atom<br>atom<br>atom<br>atom<br>atom                                                                                                    | Actions<br>Secure<br>Actions<br>Desce     |
| An experiment of the set of the set of             | Alexa.  Alexa  Alexa  A                                                                                                    | Out-Mit store<br>statute                                                                                                    | Actions<br>Exercise<br>Actions<br>Related |

#### a. High school certificate

#### Choose the type of the qualification

| Details of required qualifications                                              |                                             |  |
|---------------------------------------------------------------------------------|---------------------------------------------|--|
| In order to proceed you must indicate the national origin of your qualification |                                             |  |
| High school certificate                                                         | talian     Foreign                          |  |
| Achieved at:                                                                    | Italian Institution     Foreign Institution |  |
| Back Proceed                                                                    |                                             |  |

#### fill the section with information concerning your foreign qualification

| Information concerning foreign qualification |                    |  |
|----------------------------------------------|--------------------|--|
| Insert the type of foreign diploma, when a   | chieved and marks. |  |
| Details of Diploma                           |                    |  |
| Qualification title (free                    | High school        |  |
| description)                                 |                    |  |
| Institute                                    | A.B.C. School      |  |
| Year**                                       | 2018               |  |
| Mark*                                        | A                  |  |
| Nation                                       | UNITED STATES      |  |
| National scholastic system*                  | UNITED STATES      |  |
|                                              |                    |  |
| Back Proceed                                 |                    |  |

#### b. English Language Certificate

Add the information about English Language requirement

| English Language Certificate | Details admitted  Ebtowen Languages - Englin Level B2  Ebtowen Languages - Englin Level B2  Ebtowen Languages - Englin Level C1  Estighth Inguages Level E2  Estighth Inguages Level E1  Estighth Inguages Level E1  Estighth Inguages Level E2 | 0 | ( | Insert |  |
|------------------------------|----------------------------------------------------------------------------------------------------|---|---|--------|--|
|                              |                                                                                                    |   |   |        |  |

If:

1) you take the exam which will be held in Bicocca on 3th of May you have to wait until you'll take it. Only after the exam you can fill the pre-enrollment, checking: Awarding Institution

| Details of required qualifications                                                          |                                  |  |
|---------------------------------------------------------------------------------------------|----------------------------------|--|
| In order to proceed you must indicate the institution where the qualification was achieved. |                                  |  |
| Institute choice                                                                            |                                  |  |
| Institution where qualification was                                                         | O University of Milan - Bicoccca |  |
| achieved:                                                                                   | O Another Italian University     |  |
|                                                                                             | Awarding Institution             |  |
|                                                                                             |                                  |  |
| Back Proceed                                                                                |                                  |  |

and fill in the information exactly as described:

| Insert another Institution/university                  |                               |  |
|--------------------------------------------------------|-------------------------------|--|
| Title achieved from a different institution/university |                               |  |
| Insitution of achievement not codified                 |                               |  |
| Name of institution (name and full                     | University of Milan - Bicocca |  |
| address)*                                              |                               |  |
| Nation*                                                | ITALY                         |  |
| Province:*                                             | Milano                        |  |
| Town/City*                                             | Milano                        |  |
| Post code*                                             | 20126                         |  |
| Address*                                               | Piazza dell'Ateneo Nuovo      |  |
| Number*                                                | 1                             |  |
|                                                        |                               |  |
| Rack Proceed                                           |                               |  |

Declare that the certificate is achieved and insert the date 03/05/2024. Please do not select a "Bbetween Level" but only an "English language Level" (Inglese Livello) from B2 to C2)

| Study qualification: English Language Certificate                                       |                                                                                                    |   |  |
|-----------------------------------------------------------------------------------------|----------------------------------------------------------------------------------------------------|---|--|
| In order to proceed in enrolment in the si<br>(ordinary competition/ enabling course/ r | In order to proceed in enrolment in the study course chosen, you must insert the study qualification. This form allows you to insert and modify study qualification data. In case of elegibility via public call to enrolment, indicate the typology (ordinary competition/ enabling course/ regional office) in the field "study course". |   |  |
| Details Study qualification: English Lan                                                | guage Certificate                                                                                                    |   |  |
| Level*                                                                                  | English language Level B2                                                                                                    | ~ |  |
| Study course                                                                            |                                                                                                    |   |  |
| Date                                                                                    | 03/05/2024                                                                                                    |   |  |
|                                                                                         | (dd/mm/yyyy)                                                                                                    |   |  |
| Mark                                                                                    | ed                                                                                                    |   |  |
|                                                                                         | (e.g. 98/110)                                                                                                    |   |  |
| Teaching Language*                                                                      | English                                                                                                    | ~ |  |

If:

2. you have a B2 English language certificate among those recognized by Università degli Studi di Milano - Bicocca

or

3. have earned a secondary-school diploma taught primarily or entirely in English or

4. you have earned a first-cycle academic degree taught primarily or entirely in English select: Awarding Institution

or

5. has passed one or more English language proficiency examinations for a total of at least 4 ECTS (even if level B1)

check: Awarding Institution

| Details of required qualifications                                                          |                                                                                                    | 4                                                   | <b>₽</b> Le |  |
|---------------------------------------------------------------------------------------------|----------------------------------------------------------------------------------------------------|-----------------------------------------------------|-------------|--|
| In order to proceed you must indicate the institution where the qualification was achieved. |                                                                                                    | -                                                   | × M         |  |
|                                                                                             | Note:<br>Bicocca students who have passed Lingua Inglese (3 cfu) + Inglese avanzato (2 cfu) but do not have the Open Badge have to select the option "Awarding Institution" and fill out the next page with the details of Università degli<br>Studi di Milano-Bicocca. In the page that follows, please enter the date when you passed Inglese avanzato |                                                     |             |  |
|                                                                                             | Institution where qualification<br>was achieved:                                                                                                    | Another Italian University     Awarding Institution |             |  |
|                                                                                             | Back Proceed                                                                                                    |                                                     |             |  |

#### and fill in the information about University, or High School or Test Centre:

| Insert another Institution/university                  |                         |  |
|--------------------------------------------------------|-------------------------|--|
| Title achieved from a different institution/university |                         |  |
| Insitution of achievement not codified                 |                         |  |
| Name of institution (name and full<br>address)*        | Study centre of English |  |
| Nation*                                                | пау                     |  |
| Province:*                                             | Miano                   |  |
| Town/City*                                             | Miano                   |  |
| Post code*                                             | 20126                   |  |
| Address*                                               | Europe Street           |  |
| Number*                                                | 4                       |  |
| Sack Proceed                                           |                         |  |

#### And Proceed

Declare that the certificate has been achieved and insert the other information. Insert the date of the exam or of High School Diploma or University Degree. Please DO NOT select a Between Level but only an English language Level - Livello Inglese (from B2 to C2)

| Study qualification: English Language Certificate                                       |                                                                                                    |         |  |
|-----------------------------------------------------------------------------------------|----------------------------------------------------------------------------------------------------|---------|--|
| In order to proceed in enrolment in the st<br>(ordinary competition/ enabling course/ r | In order to proceed in enrolment in the study course chosen, you must insert the study qualification. This form allows you to insert and modify study qualification data. In case of elegibility via public call to enrolment, indicate the typology (ordinary competition/ enabling course/ regional office) in the field 'Study course'. |         |  |
| Details Study qualification: English Lang                                               | guage Certificate                                                                                                    |         |  |
| Level*                                                                                  | English language Level B2                                                                                                    | ~       |  |
| Study course                                                                            | Psychology                                                                                                    |         |  |
| Date                                                                                    | 03/05/2021                                                                                                    | <b></b> |  |
|                                                                                         | (dd/mm/yyyy)                                                                                                    |         |  |
| Mark                                                                                    |                                                                                                    |         |  |
|                                                                                         | (e.g. 98/110)                                                                                                    |         |  |
| Teaching Language*                                                                      | English                                                                                                    | ~       |  |
|                                                                                         |                                                                                                    |         |  |

### c. Alternative qualification

#### Add your Degree

| Alternative Qualifications                                                                                                    |                                           |                         |         |  |
|----------------------------------------------------------------------------------------------------|-------------------------------------------|-------------------------|---------|--|
| A The various options show qualifications that are alternative one to the other.                                                                                                    |                                           |                         |         |  |
| Information about language and information technology certification You are advised to consult the teaching regulations of the study course and the university website: <a href="https://www.unimbi.it/di-lingue-informatica">www.unimbi.it/di-lingue-informatica</a> You are advised to consult the teaching regulations of the study course and the university website: |                                           |                         |         |  |
| Block gualification                                                                                                    | Notes                                     | Qualification<br>status | Actions |  |
| V First Level Degree                                                                                                    |                                           | ۰                       | Insert  |  |
| Option 2:                                                                                                    |                                           |                         |         |  |
| Block<br>status Qualification                                                                                                    | Notes                                     | Qualification<br>status | Actions |  |
| V Degree                                                                                                    | Laurea ordinamento antecedente DM 509/99  | •                       | Insert  |  |
| Option 3:                                                                                                    |                                           |                         |         |  |
| Block status Qualification Qualification Actions Actions                                                                                                    |                                           |                         |         |  |
| V Foreign Certificate                                                                                                    | Titolo conseguito in università straniera | •                       | Insert  |  |
| Back Proceed                                                                                                    |                                           |                         |         |  |

#### fill in the section with information concerning the foreign university qualification

| Foreign university study qualification        |                                                      |   |
|-----------------------------------------------|------------------------------------------------------|---|
| This form allows you to insert or modify data | relative to foreign university study qualifications. |   |
| Foreign University Qualification Data         |                                                      |   |
| Qualification status*                         | O achieved                                           |   |
|                                               | not yet achieved                                     |   |
| Nation                                        | UNITED STATES                                        | ~ |
| University                                    | UNIVERSITY OF NOTRE DAME                             | ~ |
| Qualification*                                | Bachelor of Arts                                     | ~ |
| Study course                                  |                                                      |   |
| Duration (years)                              |                                                      |   |
|                                               |                                                      |   |
| Back Proceed                                  |                                                      |   |
|                                               |                                                      |   |

Attach your Degree certificate. In the case you will obtain the required degree by the 31st of October 2024, please fill in your Transcript of records

| Г | Details of document |                               |
|---|---------------------|-------------------------------|
| L | Attachment type:*   | Degree certificate            |
| L | Description:*       | Bachelor of arts              |
| L |                     |                               |
| L |                     | Characters lef                |
| L |                     |                               |
| L | Attachment*         | Scegi file Degree certificate |
| L |                     |                               |
|   | Back Forward        |                               |
| L |                     |                               |

#### Check the data, then click on "Complete admission to call"

| Final confirmation for call to enrolment                                                                                                    |                                                                        |  |  |  |
|----------------------------------------------------------------------------------------------------|------------------------------------------------------------------------|--|--|--|
| The call to enrolment is almost finalized. We remind you that following this last confirmation it will no longer be possible to change the data inserted for this call. |                                                                        |  |  |  |
| – Call to enrolment                                                                                                    |                                                                        |  |  |  |
| Level of qualification                                                                                                    | Second Level Degree                                                    |  |  |  |
| Description                                                                                                    | Pre-enrollment application Applied Experimental Psychological Sciences |  |  |  |
| - Administrative category and disability needs                                                                                                    |                                                                        |  |  |  |
|                                                                                                    |                                                                        |  |  |  |
| Administrative category                                                                                                    | Italian, EU countries, non-EU residents                                |  |  |  |
| Request assistance for disability needs                                                                                                    | No                                                                     |  |  |  |
| Back Complete admission to call                                                                                                    |                                                                        |  |  |  |

#### 6. Uploading the required documents

#### **Documents with Min= 0 are not mandatory**

*Receipt of Universitaly is requested (if available) only for candidates extra Ue requiring a visa* 

| Management of qualifications and documents for evaluation<br>Detars your qualifications and documents wild for evaluation. |     |     |  |  |  |
|----------------------------------------------------------------------------------------------------|-----|-----|--|--|--|
| The following types of documents and/or qualifications are valid for positioning in the eligibility list.                  |     |     |  |  |  |
| Туре                                                                                                    | Min | Max |  |  |  |
| Evidence of proficiency in English                                                                                         | 0   | 1   |  |  |  |
| Course Syllabus                                                                                                    | 0   | 20  |  |  |  |
| Receipt of pre-enrolment on Universitaly                                                                                   | 0   | 1   |  |  |  |
| Trascript of records                                                                                                    | 1   | 1   |  |  |  |
| Declared qualifications<br>No document and/or qualification has been inserted                                              |     |     |  |  |  |
| Do you want to attach other documents and/or qualifications to your admission application?*                                |     |     |  |  |  |
| Yes                                                                                                    |     |     |  |  |  |
| O No                                                                                                    |     |     |  |  |  |
| Back Proceed                                                                                                    |     |     |  |  |  |

For each document that you upload, enter the requested details. Transcript of records is compulsory (even if already inserted before)

| Declaration of evaluation qualificat | ion                   |
|--------------------------------------|-----------------------|
| Details of qualification or document |                       |
| Type:*                               | Transcript of records |
| Qualification:*                      | Bachelor of anti      |
| Description:                         |                       |
|                                      |                       |
| Attachment:*                         | ♣Salect file          |
| Back Proceed                         |                       |

Make sure you have uploaded all the required documents (as well as the optional documents you wish to upload) before finalizing the process. For finalizing the process please select "No" (meaning "no more documents to upload") and click on "Proceed"

| Management of qualifications and documents for evaluation                                                 |                         |         |      |     |  |  |
|----------------------------------------------------------------------------------------------------|-------------------------|---------|------|-----|--|--|
| Declare your qualifications and documents valid for evaluation.                                           |                         |         |      |     |  |  |
| The following types of documents and/or qualifications are valid for positioning in the eligibility list. |                         |         |      |     |  |  |
| Туре                                                                                                    |                         |         |      | Мах |  |  |
| Evidence of proficiency in English                                                                        |                         |         | 0    | 1   |  |  |
| Course Syllabus                                                                                           |                         |         | 0    | 20  |  |  |
| Receipt of pre-enrolment on Universitaly                                                                  |                         |         | 0    | 1   |  |  |
| Trascript of records                                                                                      |                         |         | 1    | 1   |  |  |
| Declared qualifications                                                                                   | Declared qualifications |         |      |     |  |  |
| Туре                                                                                                    | Qualification           | Actions | ions |     |  |  |
| Trascript of records                                                                                      | Bachelor of arts        | 9       |      | 60  |  |  |
| Do you want to attach other documents and/or qualifications to your admission application?*               |                         |         |      |     |  |  |
| ⊖ Yes                                                                                                    |                         |         |      |     |  |  |
| No                                                                                                    |                         |         |      |     |  |  |
| Back Proceed                                                                                              |                         |         |      |     |  |  |

It is possible to replace/update the uploaded documentation within the deadline for pre-enrolment application, by clicking on "Change Evaluation Qualification" in Summary of the call to enrolment inscription page

### 7. Declaration of Qualifications and Requirements

Fill the "Declaration" in order to complete the admission

| Description                                                                                                    |                                  | Enrollment app                       | ication Applied Experimental Psychological Scie | nces               |     |                    |           |
|----------------------------------------------------------------------------------------------------|----------------------------------|--------------------------------------|-------------------------------------------------|--------------------|-----|--------------------|-----------|
| Year                                                                                                    |                                  | 2024/2025                            |                                                 |                    |     |                    |           |
| Temporary registration number                                                                                                    |                                  | 3                                    |                                                 |                    |     |                    |           |
| Administrative category and disability needs                                                                                                    |                                  |                                      |                                                 |                    |     |                    |           |
| Administrative rategory                                                                                                    |                                  | Non-FU pot resi                      | dent students applying for visas                |                    |     |                    |           |
|                                                                                                    |                                  |                                      |                                                 |                    |     |                    |           |
| Mall of Francisco Control of Control of Cont |                                  |                                      |                                                 |                    |     |                    |           |
| valid for                                                                                                    |                                  |                                      |                                                 |                    |     |                    |           |
| Details                                                                                                    |                                  |                                      |                                                 | Admission expiry d | ate | Pre-enrolment expi | iry date  |
| FEIGER ARRUED EXTERIMENTAL DEVENOLOGICAL ECTENCES, SER Nov Ellipse entit                                                                                                    |                                  |                                      |                                                 |                    |     |                    |           |
| FOTODE * APPLIED EXPERIMENTAL POT CHULUGICAL SCIENCES , 803 * NOR-EU NOT PESIT                                                                                                    | dent students applying for visas |                                      |                                                 |                    |     |                    |           |
| Parton - APPLIED EXPENSION AL PartonoLOGICAL SCIENCES, 603 - NOR-ED NOT PEN                                                                                                    | dent students applying for visas |                                      |                                                 |                    |     |                    |           |
| Exams                                                                                                    | dent students applying for visas |                                      |                                                 |                    |     |                    |           |
| ranuar tornuce construction and total DUBIDE Sciences, asson from on the real<br>Exams<br>Description                                                                                                    | dent students applying for visas | Туре                                 |                                                 |                    |     |                    | Note      |
| ranser-nervise berommenne ransholdslich Soldices, 653-richeb nor resi<br>Exams<br>Description<br>Evaluation of qualifications                                                                                                    | ent students applying for vises  | Type<br>Evaluation of qualifications |                                                 |                    |     |                    | Note -    |
| rander formale brownen na randobblob Subicity, 633 honeb het reli<br>Exams<br>Besciption<br>Evaluation of qualifications                                                                                                    | ent students appying for visas   | Type<br>Evaluation of qualifications |                                                 |                    |     |                    | Note<br>- |
| rzinos mate presentante in a racio control de la contra de la contra d | dert students appying for vass   | Type<br>Evaluation of qualifications |                                                 |                    |     |                    | Note      |
| rzinor minacional andimicano, randocolorido Subicio, essi filoso interesti<br>Exams<br>Description<br>Exualization qualifications<br>Evaluation qualifications                                                                                                    | der studens appying for visas    | Type<br>Evaluation of qualifications | Qualification                                   |                    |     |                    | Note<br>- |
| International predimensions and encoded of sciences, as a more uncoded by Science and a science of sciences and sciences and sciences a | der studens appyrig for visas    | Type<br>Evaluation of qualifications | Qualification<br>Bachelos of ans                |                    |     |                    | Note      |
| rzincer menale bedimicanie, zarostocobole Subicity, asia filosofo koti test<br>Exams<br>Beorgatan<br>Exaluation qualifications<br>Evaluation qualifications<br>Sype<br>Tracoge of records                                                                                                    | der student appying for visas    | Type<br>Evaluation of qualifications | Qualification<br>Bachelor of ans                |                    |     |                    | Note<br>- |
| International presentations and statistical devices as a new presentation of the statistical devices and the statistical devices and the stati | der studens appyrig for visas    | Type<br>Evaluation of qualifications | Qualification<br>Bachtics of acts               |                    |     |                    | Note<br>- |

Only for candidates extra Ue requiring a visa: declare if you are pre-enrolled to Universitaly and indicate University

| Portal Universitaly                                                                                    |
|----------------------------------------------------------------------------------------------------|
| I declare that*                                                                                        |
| <ul> <li>I am pre-enrolled but I will be pre-enrolled by the deadline indicated in the call</li> </ul> |
|                                                                                                    |
| annulla Esci Indietro Avanti                                                                           |
|                                                                                                    |

| Portal Universitaly                                          |
|--------------------------------------------------------------|
| Please, indicate the Italian University you pre-enrolled on* |
|                                                              |
|                                                              |
|                                                              |
|                                                              |

## Add your motivational letter

| Compilation of questionnaire "Declaration of Qualifications and Requirements" |   |
|-------------------------------------------------------------------------------|---|
| The fields marked with 4 are mandatory.                                       |   |
| Motivational letter                                                           |   |
| Enter your Motivational letter in English - (maximum 1500 characters long)*   |   |
|                                                                               |   |
|                                                                               | 3 |
|                                                                               |   |
| Cannot Exit Back Next                                                         |   |
|                                                                               |   |

## If you already got a degree, fill in the information. You can also declare other titles

| # × Questionnaire                                                                                                    |   |
|----------------------------------------------------------------------------------------------------|---|
| Compilation of questionnaire "Declaration of Qualifications and Requirements"                                                                                           |   |
| The fields marked with * are mandatory.                                                                                                    |   |
| Thesis                                                                                                    |   |
| Title of the thesis and supervisor/mentor. If still a student, do "not indicate"*                                                                                       |   |
| Potchology or mod - professor Ba                                                                                                    |   |
|                                                                                                    |   |
|                                                                                                    |   |
| Other academic titles achieved (e.g., MSc. PhD, or others) with indication of the relevant details (university, degree program, title of the thesis, supervisor/mentor) |   |
| Accademic Title #1                                                                                                    |   |
| PAQ is Psychology                                                                                                    |   |
|                                                                                                    |   |
|                                                                                                    | , |
| Accademic Title #2                                                                                                    |   |
|                                                                                                    |   |
|                                                                                                    |   |
|                                                                                                    |   |
|                                                                                                    |   |
| Accademic Title #3                                                                                                    |   |
|                                                                                                    |   |
|                                                                                                    |   |
|                                                                                                    |   |
| Cancel Exit Back West                                                                                                    |   |

## Declare courses and/or workshops

| Compilation of questionnaire "Declaration of Qualifications and Requirements"    |
|----------------------------------------------------------------------------------|
| The fields marked with * are mandatory.                                          |
| Courses and Workshops (not already mentioned as part of your university studies) |
| Course or Workshop #1                                                            |
|                                                                                  |
|                                                                                  |
|                                                                                  |
| Course or Workshop #2                                                            |
|                                                                                  |
|                                                                                  |
|                                                                                  |
| Course or Workshop #3                                                            |
|                                                                                  |

#### Knowledge of software

| Knowledge of scientific software (specify software and proficiency on a scale from 1 to 100) |  |
|----------------------------------------------------------------------------------------------|--|
| Software #1                                                                                  |  |
|                                                                                              |  |
|                                                                                              |  |
| Software #2                                                                                  |  |
|                                                                                              |  |
|                                                                                              |  |
| Software #3                                                                                  |  |
|                                                                                              |  |
|                                                                                              |  |

#### Publications in Scopus-indexed scientific journals (specify the DOI of each publication)

Publications in non-indexed journals, book chapters, or other publications (for each publication, specify the DOI and/or ISBN/ISSN)

| Publications in non-indexed journals, book chapters, or other publications (for each publication, specify the DOI and/or ISBN/ISSN) |  |
|----------------------------------------------------------------------------------------------------|--|
| Publication #1                                                                                                    |  |
|                                                                                                    |  |
|                                                                                                    |  |
|                                                                                                    |  |
| Publication #2                                                                                                    |  |
|                                                                                                    |  |
|                                                                                                    |  |
|                                                                                                    |  |
| Publication #3                                                                                                    |  |
|                                                                                                    |  |
|                                                                                                    |  |
|                                                                                                    |  |
|                                                                                                    |  |

Presentations at international conferences and symposia. For each conference/symposium, specify the organizer, the authors, the title of the presentation, where and when the event took place. If possible, provide a link to the website of the conference and/or to the book of abstracts.

| Presentations at international conferences and symposia. For each conference/symposium, specify the organizer, the authors, the title of the presentation, where and when the event took place. If possible, provide a link to the website of the c | onference and/or to the book of abstracts. |
|----------------------------------------------------------------------------------------------------|--------------------------------------------|
| International Conference #1                                                                                                    |                                            |
| P                                                                                                    |                                            |
|                                                                                                    |                                            |
|                                                                                                    |                                            |
| International Conference #2                                                                                                    |                                            |
|                                                                                                    |                                            |
|                                                                                                    |                                            |
|                                                                                                    |                                            |
| International Conference #3                                                                                                    |                                            |
|                                                                                                    |                                            |
|                                                                                                    |                                            |
|                                                                                                    |                                            |
| International Conference #4                                                                                                    |                                            |

Presentations at national conferences and symposiums. For each conference/symposium, specify the organizer, the authors, the title of the presentation, where and when the event took place. If possible, provide a link to the website of the conference and/or to the book of abstracts.

| Presentations at national conferences and symposiums. For each conference/symposium, specify the organizer, the authors, the title of the presentation, where and when the event took place. If possible, provide a link to the website of the crganizer, the authors, the title of the presentation where and when the event took place.                                                                                                    | onference and/or to the book of abstracts. |
|----------------------------------------------------------------------------------------------------|--------------------------------------------|
| National Conference #1                                                                                                    |                                            |
| I contraction of the second second seco |                                            |
|                                                                                                    |                                            |
|                                                                                                    |                                            |
| National Conference #2                                                                                                    |                                            |
|                                                                                                    |                                            |
|                                                                                                    |                                            |
|                                                                                                    |                                            |
| National Conference #3                                                                                                    |                                            |
|                                                                                                    |                                            |
|                                                                                                    |                                            |

Fill in the section with information about your B2 English language knowledge qualification

| The fedS marked with * er marked.y: Competence in the English Language Competence in the English Language at Level 20 r Mphe of The Common Surgeon Framework of Reference for Language.* O These statistics afters cold accommon spectra for the Surgeon Stramework of Reference for Language.* O These statistics afters cold accommon spectra for the Surgeon Stramework of Reference for Language.* O These statistics afters cold accommon spectra for the Surgeon Stramework of Reference for Language.* O These statistics afters cold accommon spectra for the Surgeon Stramework of Reference for Language.* O These statistics associately active at the Surgeon Stramework of Reference for Language.* O These statistics associately active at the Surgeon Stramework of Re | compilation of questionnaire "Declaration of Qualifications and Requirements"                                                                                                    |  |
|----------------------------------------------------------------------------------------------------|----------------------------------------------------------------------------------------------------|--|
| Competence in the English Language Empetence in the English Language Empetence Empetence Empet | he fields marked with <sup>4</sup> are mandatory.                                                                                                    |  |
| Competence in the English Language at Level 82 or higher of The Common European Framework of Reference for Language.* () There saturd, during my protous kademic career, ore or mine same of English Language for stock amount of at least 4 GUECTS. These sames are dearly reported in my TOR. () There saturd, differing the enrice enrice or primely sample The figure () There saturd, differing the competence enrice primely sample the figure. () There saturd, differing the competence enrice enrice same same dearly reported in my TOR. () There saturd, differing the competence enrice enrice same same dearly reported in the my TOR. () There saturd enrice enrice enrice same same same dearly reported by the saturd deglish add good differing these enrices the same same dearly reported by the saturd deglish add good differing these enrices are dearly reported by the saturd deglish add good differing these enrices are dearly reported by the saturd deglish add good differing these enrices are dearly reported by the saturd deglish add differing these enrices are dearly reported by the saturd deglish add differing these enrices are dearly reported by the saturd deglish add differing these enrices are dearly reported by the saturd deglish add differing these enrices are dearly reported by the saturd deglish add differing these enrices are dearly reported by the saturd deglish add differing these enrices are dearly reported by the saturd deglish add differing these enrices are dearly reported by the saturd deglish add differing these enrices are dearly reported by the saturd deglish add differing these enrices are dearly reported by the saturd deglish add differing these enrices are dearly reported by the saturd deglish add differing these enrices are dearly reported by the saturd deglish add differing these enrices are dearly reported by the saturd deglish add differing these enrices are dearly reported by the saturd deglish add differing these enrices are dearly reported by these enrices are dearly reported by the saturd deglish   | iompetence in the English Language                                                                                                    |  |
|                                                                                                    | Competence in the fuglish Language at Lond IZ or higher of the Common European European Europ |  |
|                                                                                                    |                                                                                                    |  |
|                                                                                                    |                                                                                                    |  |
|                                                                                                    |                                                                                                    |  |

### Give information about your degree vote (if graduated)

| Indicate the graduation vote for the Bachelor's degree or equivalent degree used for admission to AEPS                                                  |  |
|----------------------------------------------------------------------------------------------------|--|
| Indicate the minimum vote to graduate in your University*                                                                                               |  |
| (milder)                                                                                                    |  |
|                                                                                                    |  |
| Indicate the maximum graduation vote in your University*                                                                                                |  |
| (xube-)                                                                                                    |  |
|                                                                                                    |  |
| Express your graduation vote in % (i.e., out of 100)*                                                                                                   |  |
| (uniter-)                                                                                                    |  |
|                                                                                                    |  |
| Add any other comment regarding the graduation vote (e.g., referred to the evaluation system in your university and how it compares to the Italian one) |  |
|                                                                                                    |  |
|                                                                                                    |  |
|                                                                                                    |  |

#### or your GPA (if graduants)

| If you obtain your degree by October 31st, indicate your Grade-Point-Average (GPA), as specified in the Transcripts                         |  |  |  |
|----------------------------------------------------------------------------------------------------|--|--|--|
| Indicate the minimum GPA possible in your University*                                                                                       |  |  |  |
|                                                                                                    |  |  |  |
| (number-)                                                                                                    |  |  |  |
| Indicate the maximum GPA possible In your University*                                                                                       |  |  |  |
|                                                                                                    |  |  |  |
| forme a                                                                                                    |  |  |  |
| Express your GPA in % (i.e., out of 100)*                                                                                                   |  |  |  |
| [number-]                                                                                                    |  |  |  |
|                                                                                                    |  |  |  |
| Add any other comment regarding the GPA (e.g., referred to the evaluation system in your university and how it compares to the Italian one) |  |  |  |
|                                                                                                    |  |  |  |
|                                                                                                    |  |  |  |
|                                                                                                    |  |  |  |
| Cereir Ent Back Med                                                                                                    |  |  |  |
|                                                                                                    |  |  |  |
|                                                                                                    |  |  |  |

answer Yes to the final question

| The fields manade with * are mandatory.                                                                                                    |
|----------------------------------------------------------------------------------------------------|
| Dedaration                                                                                                    |
| I declare that all above mentioned information is true and I am aware that spot checks will be performed by the committee (e.g. based on my official transcripts).* |
| Carrol Ent Back Not                                                                                                    |

## Before confirming the Declaration, check carefully all the pages. Then confirm

| Summary of Declaration of Qualifications and Requirements                       |
|---------------------------------------------------------------------------------|
| Prese note: the questionnaire has not been CONFIRMED.                           |
| Warning: once confirmed, the questionnaires <u>cannot be later modified</u>     |
|                                                                                 |
| 1 Al of the questions in the questions in the questionnaire have been completed |
|                                                                                 |
|                                                                                 |

## In the Summary you can modify both declaration and Evaluation qualifications.

| Questionari/Autocertificazioni                                                                               |                              |                                                   |                     | Status | Azioni               |
|----------------------------------------------------------------------------------------------------|------------------------------|---------------------------------------------------|---------------------|--------|----------------------|
| Declaration of Qualifications and Requirements *                                                             |                              |                                                   |                     | •      | <b>9</b>             |
| Risposte ai questionari                                                                                      |                              |                                                   |                     |        |                      |
|                                                                                                    |                              |                                                   |                     |        |                      |
| Summary of the call to enrolment inscription                                                                 |                              |                                                   |                     |        |                      |
| The call to enrolment inscription has been successfully completed.                                           |                              |                                                   |                     |        |                      |
| - Admission process                                                                                          |                              |                                                   |                     |        |                      |
| Description                                                                                                  | Enrollment appli             | ation Applied Experimental Psychological Sciences |                     |        |                      |
| Year         2024/2025           Tempagery residiration number         3                                     |                              |                                                   |                     |        |                      |
| Administrative rategory and disability needs                                                                 |                              |                                                   |                     |        |                      |
| Administrative category Non-EU nor resident supplying for vitas                                              |                              |                                                   |                     |        |                      |
|                                                                                                    |                              |                                                   |                     |        |                      |
| Valid for                                                                                                    |                              |                                                   |                     |        |                      |
| Details                                                                                                    |                              | Adn                                               | mission expiry date | Pre-e  | nrolment expiry date |
| PS105P - APPLIED EXPERIMENTAL PSYCHOLOGICAL SCIENCES , 853 - Non-EU not resident students applying for visas |                              |                                                   |                     |        |                      |
| Exams                                                                                                    |                              |                                                   |                     |        |                      |
| Description                                                                                                  | Туре                         |                                                   |                     |        | Note                 |
| Evaluation of qualifications                                                                                 | Evaluation of qualifications |                                                   |                     |        | -                    |
| Evaluation qualifications                                                                                    |                              |                                                   |                     |        |                      |
| Туре                                                                                                    |                              | Qualification                                     |                     |        |                      |
| Trascript of records                                                                                         |                              | Bachelor of arts                                  |                     |        |                      |
| Questionnaires                                                                                               |                              |                                                   |                     |        |                      |
| Questionnaire                                                                                                |                              |                                                   |                     | Status | Actions              |
| Declaration of Qualifications and Requirements *                                                             |                              |                                                   |                     | •      |                      |
| Hompage Cale                                                                                                 |                              |                                                   |                     |        |                      |
|                                                                                                    |                              |                                                   |                     |        |                      |
|                                                                                                    |                              |                                                   |                     |        |                      |

## DO NOT CONSIDER PAYMENTS BUTTON BECAUSE PAYMENT IS NOT REQUIRED

## 8. Admission request

After payment you can see the receipt. The receipt does not have to be filed.

| Answers to questionnaires                                                                                                    |                                                                                                    |
|----------------------------------------------------------------------------------------------------|----------------------------------------------------------------------------------------------------|
| Questionnaire: Declaration of Qualifications and Requirements                                                                                                    |                                                                                                    |
| Question                                                                                                    | Answer                                                                                                    |
| Please write in which institution/School/University did you / will you obtain the certification?                                                                                                    | Università di Milano-Bicocca                                                                                          |
| Plasses select one of the following options to specify the certificate attainment                                                                                                    | I obtained the English 82 level Open Badge Bbetween, or a higher Open Badge, at the University of Milan –<br>Bicocca. |
| Would you like to declare additional CPU IBCTS) course credits earned at other Italian Universities/Institutions of Higher Education?                                                                                                    | Yes                                                                                                    |
| Choose among the options                                                                                                    | Libera Università di BOLZANO                                                                                          |
| Enter the name of the degree course at the first University/institution of Higher Education                                                                                                    | Scienze psicologiche                                                                                                  |
| Choose the SSD of the CPU (ECTS) course credits earned as other Italian Universities/Institutions of Higher Education                                                                                                    | M-#\$8/01                                                                                                    |
| What is the course name?                                                                                                    | Psicologia generale e della personalità                                                                               |
| How many CPU (ECTS) credits have you earned in such course?                                                                                                    | 12                                                                                                    |
| What mark have you neekved for such course? (for '30 + lode', enter '31')                                                                                                    | 31                                                                                                    |
| Would you like to declare additional CPU (ECTS) course credits?                                                                                                    | No                                                                                                    |
| What is the course name?                                                                                                    | Cognitive ergonomics                                                                                                  |
| When did you pass the exem? Please specify the exam passing date                                                                                                    | 21/01/2023                                                                                                    |
| Passing exam grade (please insert any '30 cum laude' grade by writing the number 31). Please specify the passing exam grade on a scale from 18 to 31                                                                                                    | 30                                                                                                    |
| Enter your Modivational Letter in English (maximum 1900 characters long)                                                                                                    | dd                                                                                                    |
| Accademic Tole #                                                                                                    | Master in Psicologia dell'evoluzione, Università di Bergamo.                                                          |
| The updregreds askers of the pertainations provided for by art. 76 of the Presidential Decree 482000, in the case of thise declarations, fixe documents, use or tipping of these documents or documents containing data that no longer contexpond to the touth, explants that what is entered in this self-entification is true. | Yes                                                                                                    |
| Honopage Call Peter Antinacon regart   Payment                                                                                                    |                                                                                                    |